## Cascading Data Protocol Handlers - Working Example with TCP Virtualization

#### ARTIFACTS

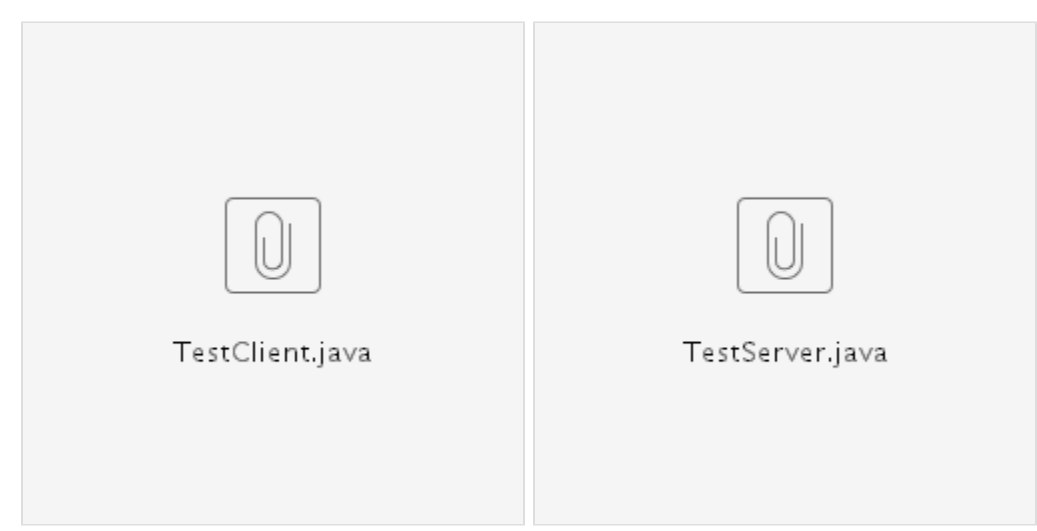

Recently, a customer reported an issue seeking assistance to virtualize their TCP backend service. Customer uses an Weblogic App Server which in turn talks to a TCP based backend service that was acting like a lookup engine to return some standard stuff like country codes, Zip code etc.

Their request and response contained a mix of plain text TCP headers and XML. An example is shown below:

| REQUEST WITH HEADERS                                                                                                    | RESPONSE WITH HEADERS                                                                                                    |
|----------------------------------------------------------------------------------------------------|----------------------------------------------------------------------------------------------------|
| Content-length: 280<br>Content-type: application/xml<br>nrfTransactionId: 15523212749834                                                                                                    | HTTP/1.0 200 OK<br>Content-Length:1200<br>Content-Type:application/xml                                                                                                    |
| xml version="1.0"? <nrf:nrftransaction <br="" version="07.01.0001">RequestMethodName="raveGetCurrencyInfo"<br/>RequestMethodResponseName="raveGetCurrencyInfoResponse"<br/>transactionID="15523212749834" xmlns:nrf="http://ups.com/nrfServerInter<br/>face"&gt;<nrf:request><nrf:ravegetcurrencyinfo <br="" origincode="US">destCode="US"/&gt;</nrf:ravegetcurrencyinfo></nrf:request></nrf:nrftransaction>                                                             | <nrf:nrftransaction <br="" xmlns:nrf="http://ups.com/nrfServerInterface">RequestMethodName="raveGetCurrencyInfo"<br/>RequestMethodResponseName="raveGetCurrencyInfoResponse"<br/>transactionID="15523212749834"<br/>version="07.01.0001"&gt;<nrf:response><nrf:ravegetcurrencyinfore<br>currencyCode="USD" currencyName="dollar"<br/>euroAllowed="0"/&gt;</nrf:ravegetcurrencyinfore<br></nrf:response></nrf:nrftransaction> |
| Content-length: 280<br>Content-type: application/xml<br>nrfTransactionId: 15523280765362                                                                                                    | HTTP/1.0 200 OK<br>Content-Length:1200<br>Content-Type:application/xml                                                                                                    |
| xml version="1.0"? <nrf:nrftransaction <br="" version="07.01.0001">RequestMethodName="raveGetlsDutiable"<br/>RequestMethodResponseName="raveGetlsDutiableResponse"<br/>transactionID="15523280765362" xmlns:nrf="http://ups.com/nrfServerInter<br/>face"&gt;<nrf:request><nrf:ravegetlsdutiable <br="" origcountry="CA">origPostalCode="" origCity="" destCountry="DE" destPostalCode=""<br/>destCity=""/&gt;</nrf:ravegetlsdutiable></nrf:request></nrf:nrftransaction> | <nrf:nrftransaction <br="" xmlns:nrf="http://ups.com/nrfServerInterface">RequestMethodName="raveGetIsDutiable"<br/>RequestMethodResponseName="raveGetIsDutiableResponse"<br/>transactionID="15523280765362"<br/>version="07.01.0001"&gt;<nrf:response><nrf:ravegetisdutiableresponse<br>isDutiable="N"/&gt;</nrf:ravegetisdutiableresponse<br></nrf:response></nrf:nrftransaction>                                           |

IN order to simulate customers BACKEND and CLIENT, couple of JAVA programs were written. Just start the TestServer, java and it will listen on port 1607. Once the server starts, the VSE recorder need to be started. Refer to screenshot below.

Once the recorder starts listening, invoke the JAVA Client code TestClient.java. You will be presented with options, just input the following options 1, 2, 3, 4 and 6. (DONT type option 5

#### **RECORDING SCREENS:**

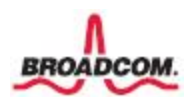

| 💿 Virtual Service Image Reco | order                                     | _                                                                                                    |              | ×      |
|------------------------------|-------------------------------------------|----------------------------------------------------------------------------------------------------|--------------|--------|
|                              | Please provide us w<br>involved. Some tra | ith some basic information about what is to be recorded and select the appropria<br>nsport protocols do not allow for a data protocol. | te protocol( | s)     |
|                              | Basics Notes                              |                                                                                                    |              |        |
|                              | Write image to:                           | C:\Program Files\CA\DevTest\Projects\DE403497_Demo\TCP_VS.vsi                                                                          | Browse       | e      |
|                              |                                           | Create  Merge into                                                                                                    |              |        |
|                              | Import traffic:                           | ~                                                                                                    | Browse       | $\sim$ |
|                              | Transport protocol:                       | TCP                                                                                                    |              | $\sim$ |
|                              |                                           | De-identify (transport layer)                                                                                                    |              |        |
|                              |                                           | Treat all transactions as stateless                                                                                                    |              |        |
|                              |                                           | Allow duplicate specific transactions                                                                                                  |              |        |
|                              | Default navigation:                       | WIDE VIDE Loose                                                                                                    |              | $\sim$ |
|                              | Export to:                                | ~                                                                                                    | Browse       | 2      |
|                              | Model file:                               | C:\Program Files\CA\DevTest\Projects\DE403497_Demo\TCP_VS.vsm                                                                          | Browse       | 2      |
|                              | VS Model style:                           | ○ More flexible                                                                                                    |              |        |
|                              |                                           |                                                                                                    |              |        |
|                              |                                           |                                                                                                    |              |        |
| E ZAS                        |                                           |                                                                                                    |              |        |
|                              | _                                         |                                                                                                    |              |        |
|                              | -                                         |                                                                                                    |              |        |
|                              |                                           | First Prev Next Cano                                                                                                    | el Fir       | nish   |

CHoose the ports. These are the ports used by JAVA Server and CLIENT program. If you want to change the ports, update the JAVA code

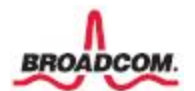

| 👰 Virtual Service Image Reco | order                                 |                               |                       |                | _              |           | ı ×    |
|------------------------------|---------------------------------------|-------------------------------|-----------------------|----------------|----------------|-----------|--------|
|                              | Please provide us with<br>listens on. | the port the client will talk | to us on, the host na | ame for the se | rver and the p | ort the s | erver  |
|                              | Listen/Record on port:                | 7061 🗸                        |                       |                |                |           |        |
|                              | Target host:                          | localhost 🗸                   |                       |                |                |           |        |
|                              | Target port:                          | 1607 🗸                        |                       |                |                |           |        |
|                              | Treat request as te                   | ext Request encoding:         | UTF-8                 | $\sim$         |                |           |        |
|                              | Treat response as 1                   | text: Response encoding:      | UTF-8                 | $\sim$         |                |           |        |
|                              | Use SSL to server                     |                               |                       |                |                |           |        |
|                              | Use SSL to client                     |                               |                       |                |                |           |        |
|                              | SSL keystore file:                    |                               |                       |                |                | ~         | Select |
|                              | Keystore password:                    |                               |                       |                |                |           | Verify |
|                              |                                       |                               |                       |                |                |           |        |
|                              |                                       |                               |                       |                |                |           |        |
|                              |                                       |                               |                       |                |                |           |        |
|                              |                                       |                               |                       |                |                |           |        |
|                              |                                       |                               |                       |                |                |           |        |
|                              |                                       |                               |                       |                |                |           |        |
|                              |                                       |                               | First                 | Prev           | Vext Ca        | ncel      | Finish |

Treat the data package as a WHOLE. Thats how this customers BACKEND was behaving.

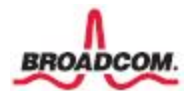

| Virtual Service Image Reco | order              |                         |                  |             |      |      | _       |     | Х    |
|----------------------------|--------------------|-------------------------|------------------|-------------|------|------|---------|-----|------|
| 0                          | Please provide us  | with the request and re | esponse delimite | ers to use. |      |      |         |     |      |
|                            | Request delimiter  | Records are equal to v  | whole data pad   | kage        | ~    | ]    |         |     |      |
|                            | Response delimiter | Records are equal to v  | whole data pac   | kage        | ~    | ]    |         |     |      |
| -                          |                    |                         |                  |             |      |      |         |     |      |
|                            |                    |                         |                  |             |      |      |         |     |      |
|                            |                    |                         |                  |             |      |      |         |     |      |
|                            |                    |                         |                  |             |      |      |         |     |      |
|                            |                    |                         |                  |             |      |      |         |     |      |
|                            |                    |                         |                  |             |      |      |         |     |      |
|                            |                    |                         |                  |             |      |      |         |     |      |
|                            |                    |                         |                  |             |      |      |         |     |      |
|                            |                    |                         |                  |             |      |      |         |     |      |
|                            |                    |                         |                  |             |      |      |         |     |      |
| 2 as                       |                    |                         |                  |             |      |      |         |     |      |
|                            |                    |                         |                  |             |      |      |         |     |      |
|                            |                    |                         | Γ                | First       | Prev | Next | Cancel  | Fir | hish |
|                            |                    |                         |                  | . not       |      |      | Contect |     | 1011 |

Now you got 4 req-res pairs recorded, Its time to check them once to see if we are good and move on to Data Protocol Handlers DPH

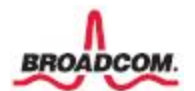

| 👰 Virtual Service Image Reco | order                                                                                                    | _              |          | ×     |
|------------------------------|----------------------------------------------------------------------------------------------------|----------------|----------|-------|
|                              | Recording has begun. Exercise the target service while we capture the service image.<br>you have recorded what you want (recording will be stopped automatically). | Click the Next | button w | hen   |
|                              | <u>Content-length:</u><br><u>Content-length:</u><br><u>Content-length:</u>                                                                                         |                |          |       |
|                              | <u>Content-length:</u>                                                                                                    |                |          |       |
|                              |                                                                                                    |                |          |       |
|                              |                                                                                                    |                |          |       |
|                              |                                                                                                    |                |          |       |
|                              |                                                                                                    |                |          |       |
|                              |                                                                                                    |                |          |       |
| 1 PA                         | Showing the 100 most recently added transactions.                                                                                                    |                |          |       |
|                              | Total transactions: 4 Clear                                                                                                    |                |          |       |
|                              | First Prev Next                                                                                                    | Cancel         | Fi       | inish |

Inspect the recorded REQUEST and RESPONSE pairs. Make sure the recording is good

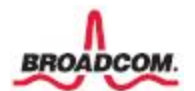

| Virtual Service Image Recor  | rder – – X                                                                                                    |              |
|------------------------------|----------------------------------------------------------------------------------------------------|--------------|
|                              | Recording has begun. Exercise the target service while we capture the service image. Click the Next button when                        |              |
|                              | you have recorded what you want (recording will be stopped automatically).                                                             |              |
|                              | <u>Content-length:</u><br>Content-length:                                                                                              |              |
| _                            | Content-length:                                                                                                    |              |
|                              | <u>Concenc-length:</u>                                                                                                    |              |
| pi                           | View Transaction                                                                                                    | ×            |
| t                            | ▼ Transaction Basics<br>Operation: Content-length:                                                                                     |              |
| e                            | ▼ Request Data                                                                                                    |              |
|                              | Arguments Attributes Meta Data Body                                                                                                    |              |
|                              | Content-length: 280<br>Content-type: application/yml                                                                                   |              |
|                              | nrfTransactionId: 15523280765362                                                                                                    |              |
|                              | Court version-"1 0" A conf.WEVTransaction version-"07 01 0001" DeglectWethedWene-"yeveCat                                              | TaDutichlo   |
|                              | A AME VERSION- 1.0 /AMEL:WATTANSACCION VERSION- 07.01.0001 Requestmethodwame= raveoet                                                  | ISDUCIADIE   |
|                              |                                                                                                    |              |
|                              |                                                                                                    |              |
|                              |                                                                                                    |              |
| Pay a                        |                                                                                                    |              |
|                              | Š                                                                                                    |              |
|                              |                                                                                                    |              |
|                              |                                                                                                    |              |
|                              |                                                                                                    |              |
|                              |                                                                                                    |              |
|                              |                                                                                                    |              |
|                              | <                                                                                                    | >            |
|                              | Response 1 of 1                                                                                                    |              |
|                              | Close                                                                                                    |              |
| Virtual Service Image Record | rder – – X                                                                                                    |              |
|                              | Describes has been a functionable to an instantion while we can be a series in the City the Marthauther when                           |              |
|                              | you have recorded what you want (recording will be stopped automatically).                                                             |              |
|                              | Content-length:                                                                                                    |              |
|                              | Content-length:                                                                                                    |              |
|                              | Content-length:                                                                                                    |              |
|                              | View Transaction                                                                                                    | ×            |
|                              | ▼ Transaction Basics                                                                                                    |              |
|                              | Operation: Content-length:                                                                                                    |              |
|                              | ▼ Response 1 of 1                                                                                                    |              |
|                              | Body Meta Data                                                                                                    |              |
|                              | HTTP/1.0 200 OK                                                                                                    |              |
|                              | Content-Length: 1200                                                                                                    |              |
|                              | concent-rype.apprication/xmi                                                                                                    |              |
|                              | <pre><nrf:nrftransaction <="" pre="" requestmethodname="rav" xmlns:nrf="http://ups.com/nrfServerInterface"></nrf:nrftransaction></pre> | reGetIsDutia |
|                              |                                                                                                    |              |
|                              |                                                                                                    |              |
|                              |                                                                                                    |              |

IMPORTANT STEP: Request side data protocols. Since the REQUEST contains a mix of plain text (TCP Header) and XML, here is how we go about dissecting the request data.

- 1. Demilited Text Data Protocol To extract XML Payload from mixed data package
- 2. Generic XML Payload Parser To assign extracted XML to Request Body

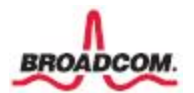

#### 3. Generic XML Payload Parser - To extract 'Operation' and 'Arguments' from Request Body

| Virtual Service Image Reco | order                                                                                                    |                                                                                 |             |          |         |         |          |            | _         |           | Х        |
|----------------------------|----------------------------------------------------------------------------------------------------|---------------------------------------------------------------------------------|-------------|----------|---------|---------|----------|------------|-----------|-----------|----------|
|                            |                                                                                                    |                                                                                 |             |          |         |         |          |            |           |           |          |
|                            | Request Side Data Protocols                                                                                                    | Request Side Data Protocols                                                     |             |          |         |         |          |            |           |           |          |
|                            | Name                                                                                                    | Description                                                                     | n           |          |         |         |          |            |           |           |          |
|                            | Delimited Text Data Protocol                                                                                                    | Convert de                                                                      | elimited to | ext to a | nd fror | n struc | tured, h | numan-re   | eadable o | lata      |          |
|                            | Generic XML Payload Parser                                                                                                    | neric XML Payload Parser Data handler used to select XML body content used fo   |             |          |         |         |          | ised for i | making a  | transacti | on uniqu |
|                            | Generic XML Payload Parser                                                                                                    | eneric XML Payload Parser Data handler used to select XML body content used for |             |          |         |         |          | ised for i | making a  | transacti | on uniqu |
|                            |                                                                                                    |                                                                                 |             |          |         |         |          |            |           |           |          |
|                            |                                                                                                    |                                                                                 |             |          |         |         |          |            |           |           |          |
|                            |                                                                                                    |                                                                                 |             |          |         |         |          |            |           |           |          |
|                            |                                                                                                    |                                                                                 |             |          |         |         |          |            |           |           |          |
|                            | ×                                                                                                    |                                                                                 | <b>.</b>    |          |         |         |          |            |           |           |          |
|                            | Response Side Data Protocol                                                                                                    | s                                                                               |             |          |         |         |          |            |           |           |          |
|                            | Name                                                                                                    | Description                                                                     |             |          |         |         |          |            |           |           |          |
|                            | The second second secon | beschption                                                                      |             |          |         |         |          |            |           |           |          |
|                            |                                                                                                    |                                                                                 |             |          |         |         |          |            |           |           |          |
|                            |                                                                                                    |                                                                                 |             |          |         |         |          |            |           |           |          |
|                            |                                                                                                    |                                                                                 |             |          |         |         |          |            |           |           |          |
|                            |                                                                                                    |                                                                                 |             |          |         |         |          |            |           |           |          |
| - AL                       |                                                                                                    |                                                                                 |             |          |         |         |          |            |           |           |          |
|                            |                                                                                                    |                                                                                 |             |          |         |         |          |            |           |           |          |
|                            |                                                                                                    |                                                                                 |             |          |         |         |          |            |           |           |          |
|                            |                                                                                                    |                                                                                 |             |          |         |         |          |            |           |           |          |
|                            |                                                                                                    |                                                                                 |             | First    | P       | Prev    | Ne       | ext        | Cancel    | Fi        | nish     |

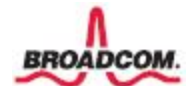

# DPH 1 - Demilited Text Data Protocol - USED a Regex to just extract the XML part alone. Devtest assigns the value of the XML data to a variable called val1

| Virtual Service Image Reco | order                      |                                                                            | _      |   | ×      |
|----------------------------|----------------------------|----------------------------------------------------------------------------|--------|---|--------|
|                            | Configure how to parse the | delimited text request                                                     |        |   |        |
|                            | O Name/Value Pairs         | × ×                                                                        |        |   |        |
|                            | ◯ List of Values           |                                                                            |        |   | $\sim$ |
|                            | ◯ Fixed Width              |                                                                            |        |   | $\sim$ |
|                            | RegEx Matching Fields      | ( <nrf:nrftransaction.*?< nrf:nrftransaction="">)</nrf:nrftransaction.*?<> |        |   | ~      |
|                            | O Line Delimited           |                                                                            |        |   |        |
|                            | Field Names Path           |                                                                            |        |   | ~ 🔕    |
|                            | Delimiter Type             | ● Text ○ Hex                                                               |        |   |        |
|                            |                            | ✓ XML elements as request arguments                                        |        |   |        |
|                            |                            |                                                                            |        |   |        |
|                            |                            |                                                                            |        |   |        |
|                            |                            |                                                                            |        |   |        |
|                            |                            |                                                                            |        |   |        |
|                            |                            | First Prev Next                                                            | Cancel | F | inish  |

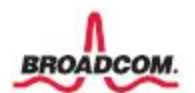

### DPH 2 - Generic XML Payload Parser - All, we now have from previous step is val1. This value is better assigned to 'Request Body' so that we can extract 'Operation' and 'Arguments' in next step

When you click the + sign and add set the 'RequestBody', you wont see the assignment anywhere. You need to click the vertical button with label 'Protocol Control Info' to see all the assigned variables

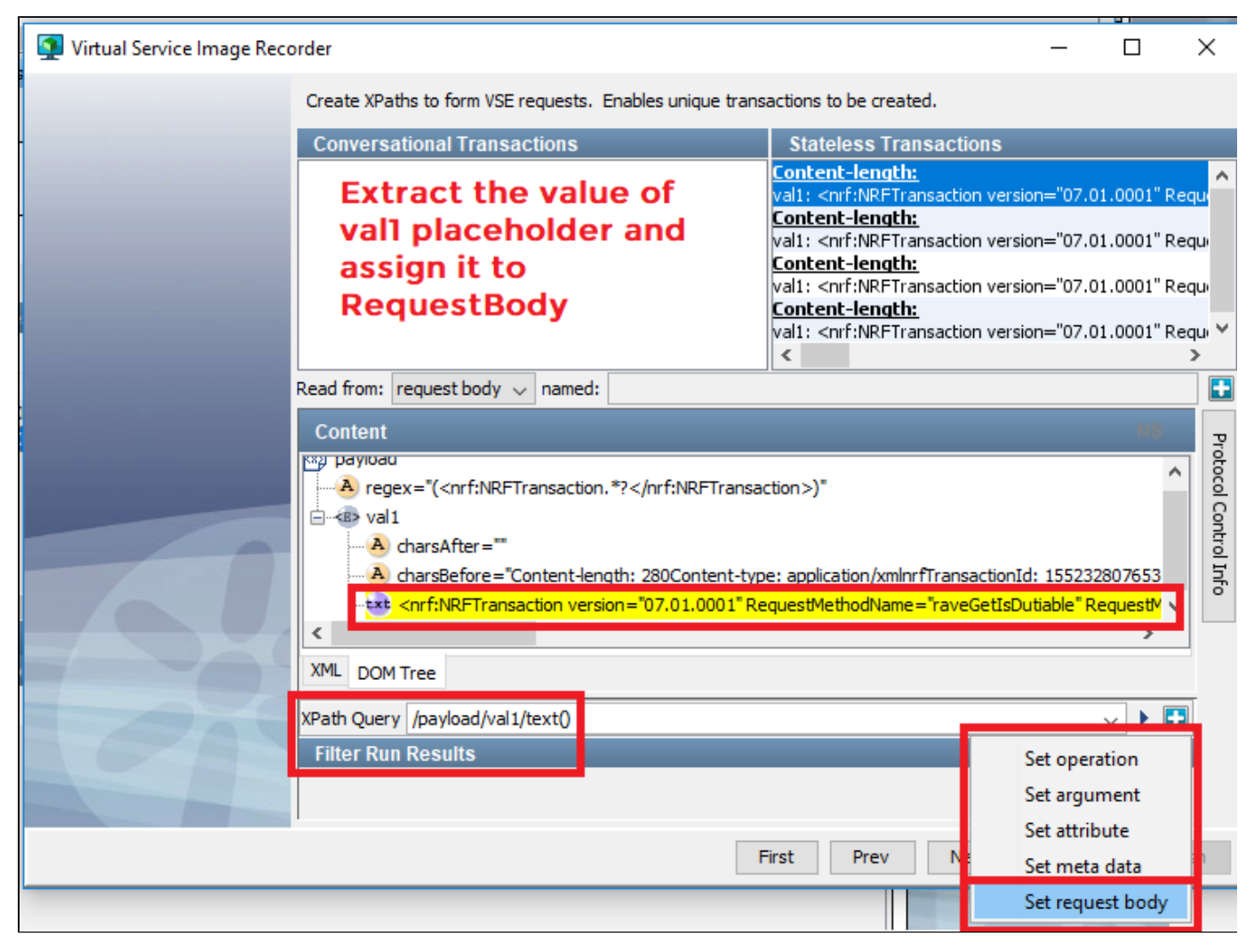

| [→  | Protocol Control Info |             |      |                      |    |  |  |       |
|-----|-----------------------|-------------|------|----------------------|----|--|--|-------|
|     | Target Type           | Target Name |      | Query                |    |  |  | rotoc |
| Set | request body          |             | from | /payload/val1/text() | NS |  |  | 0     |
|     |                       |             |      |                      |    |  |  | ontro |
|     |                       |             |      |                      |    |  |  | Info  |
|     |                       |             |      |                      |    |  |  |       |
|     |                       |             |      |                      |    |  |  |       |

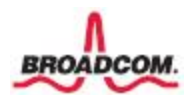

DPH 3 - Generic XML Payload Parser - In this step, we identify and extract 'Operation' and 'Arguments'. If the different captured req-resp pairs have different arguments, make sure you identify all the possible arguments.

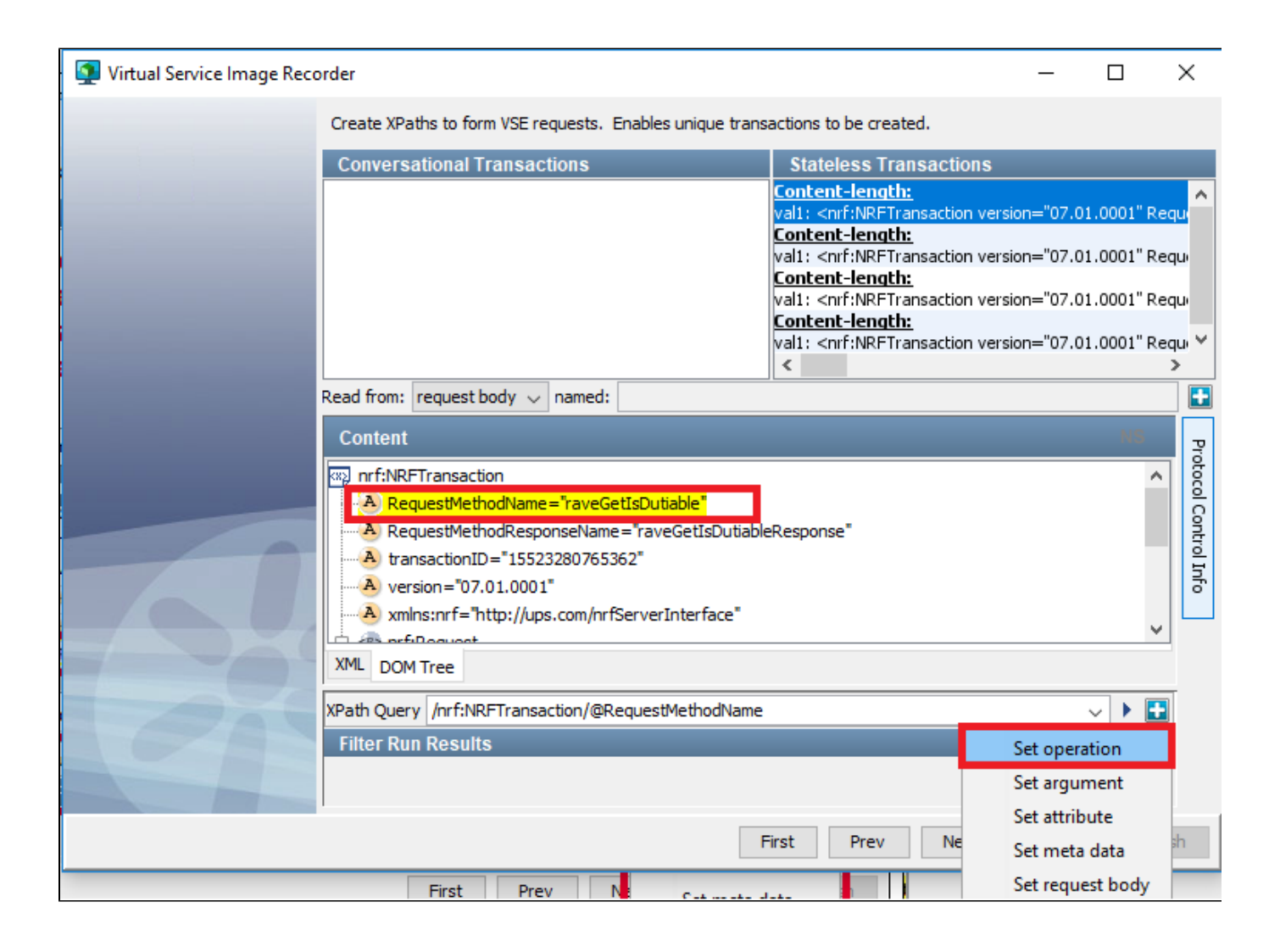

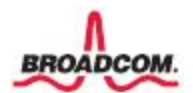

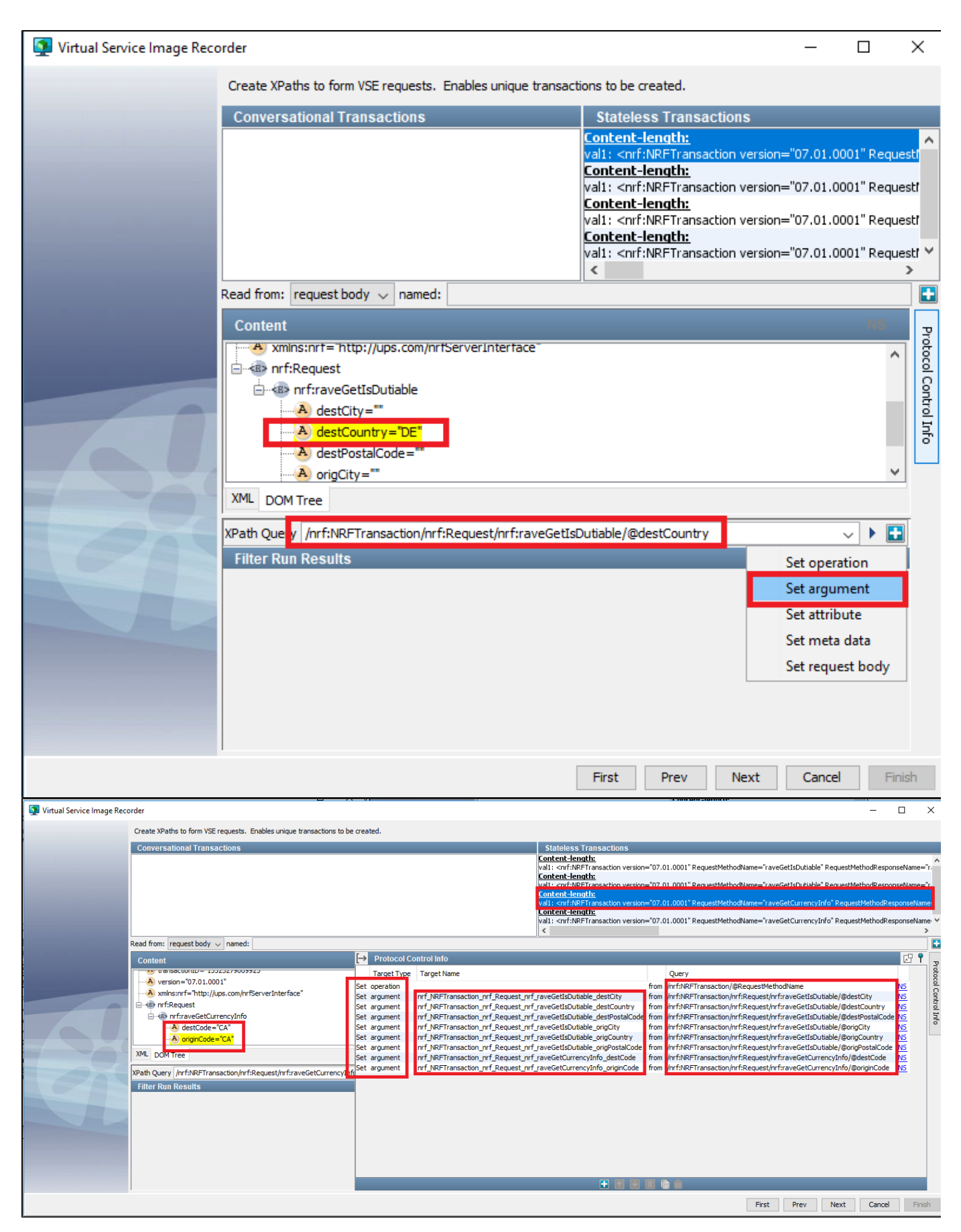

With this screen, recording eizard enfs and you would click FINISH.

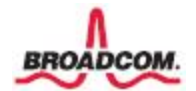

Open the VSI file and change the comparison operators as shown below. We shouldnt be bothered about what comes in val1, hence we choose operation 'Anything'. Do this for all SPECIFIC transactions. META transactions anyway wouldnt have EXACT tolerance.

NOTE: Depending on your need, you can choose among Exact, Signature, Operation for SPECIFIC transactions.

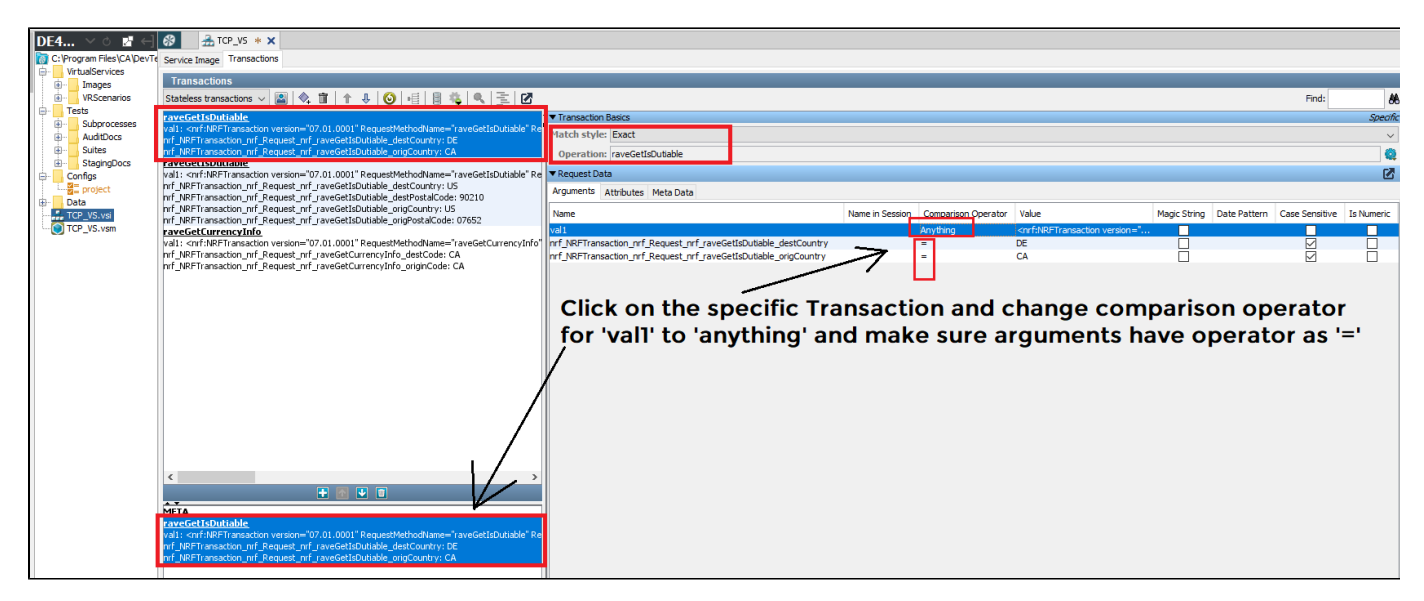

You are all set, just deploy the VSM.

#### **TESTING YOUR VIRTUAL SERVICE**

1. Just import the MAR file to an existing project or create a new project from the MAR file.

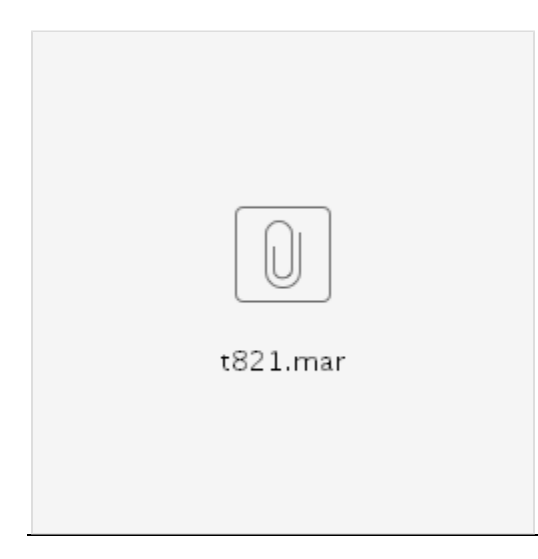

2. Deploy the Virtual Service t821

- 3. You should notice that it starts listening on port 7061
- 4. MAke sure you stop the JAVA TestServer program
- 5. INvoke JAVA TestClient program and no need to make any PORT changes as your VS will stand in for JAVA TestServer
- 6. Invoke the same options 1, 2, 3, 4 and check the response

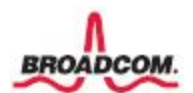